Direction for purchasing: Once you have logged into the parking.ucsd.edu website you can select the link on the 'Buying a Parking Permit' page that is labeled in the picture below.

| TRANSPO                       | RTATION SEF                                                                                                    | RVICES                             | UC San Diego |  |
|-------------------------------|----------------------------------------------------------------------------------------------------|------------------------------------|--------------|--|
| -IOME / Parking / Parking Per | mits / Buying A Permit                                                                                                    | Click this link to create a login. |              |  |
|                               | Buying a                                                                                                    | Parking Permi                      | t            |  |
| Parking<br>Permits            | Parking permits are sold online and in parking offices. See parking permits to find out where specific permits are sold. Note: Student permits are only available online |                                    |              |  |
| Buy a Parking Permit          | To purchase a parki                                                                                                    | ng permit, you'll need:            |              |  |
| Using a Parking Permit        | <ul><li>Your vehicle information (make, model, and license plate number)</li><li>Campus ID (for most student, staff, and faculty permits)</li></ul>                      |                                    |              |  |
| Department Parking            | <ul> <li>Online purcha</li> <li>Single Si</li> </ul>                                                                                                    | se requires:<br>ign-On access      |              |  |

Once you have clicked the link above you will be brought to this page and will need to select 'Purchase Permit and Transit Menu'

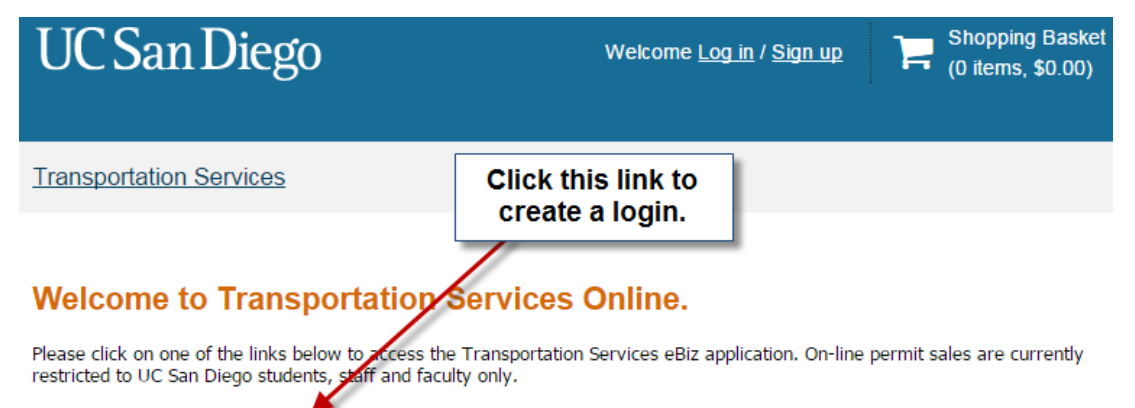

Purchase Permits and Transit Menu

#### Citation Payments

#### Citation appeals

#### Note:

To appeal a citation please use UC San Diego Single Sign-On or create a Guest Account. Your permit and transit pass eligibility is based upon your job classification or student status. Your actual permit and transit pass cost is based upon the date of purchase and the permit/pass expiration date. You will now be brought to this page and will need to select 'Guest Account' to create a new guest user login.

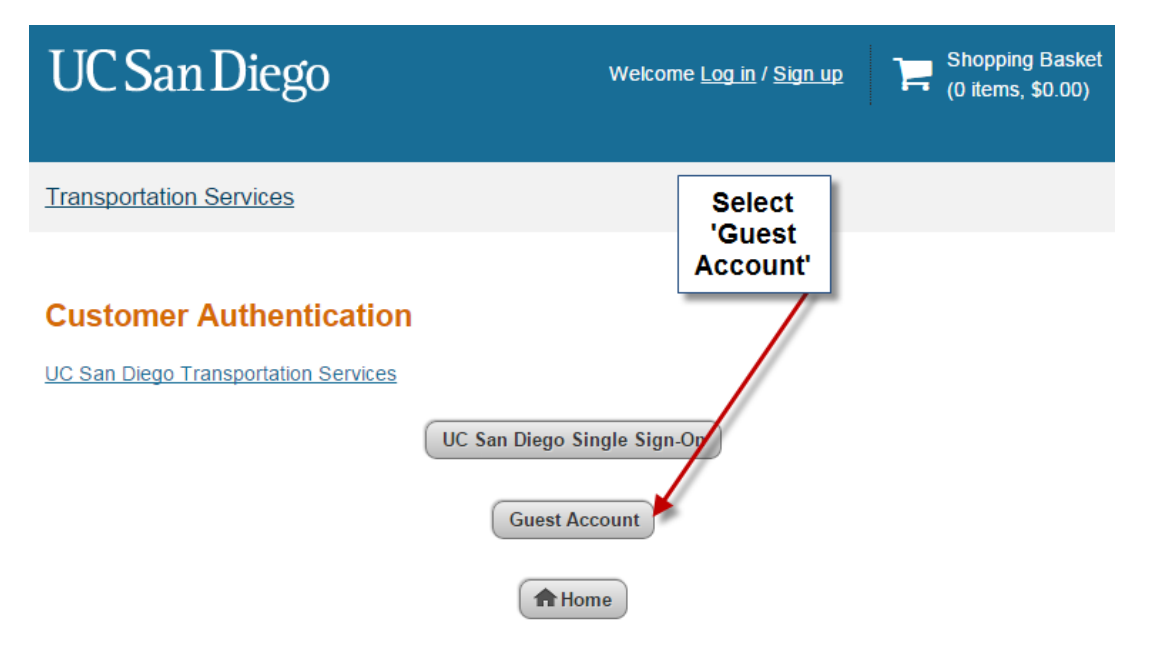

Once you have clicked 'Guest Account' you can now click the link 'Register here' to create your new guest login.

| UC San Diego                                                                                                    | Welcome Log in / Sign up (0 items, \$0.00)                        |
|----------------------------------------------------------------------------------------------------|-------------------------------------------------------------------|
| Transportation Services                                                                                                    |                                                                   |
| Guest Login<br>Enter your email address and Password. If you have not pre<br>you may <u>retrieve your lost information</u> if you have lost it. | viously registered with this site you may <u>register here</u> or |
| Email Address                                                                                                    | *                                                                 |
| Password                                                                                                    | *                                                                 |
| * indicates a required field                                                                                                    | n                                                                 |
| A Hot                                                                                                    | me                                                                |

You will now be brought to this page where you will need to enter Your Email Address, First Name, Last Name, Phone Number, and Password to create your new guest account.

| UC San Diego            | Welcome <u>Log in</u> / <u>Sign up</u> |
|-------------------------|----------------------------------------|
| Transportation Services |                                        |

# **Guest User Registration**

Enter all required information below and click "Create Account"

| Email Address                  | Channel I Channelling of Marcel 1 (1997)               |
|--------------------------------|--------------------------------------------------------|
| Email Address (confirm)        |                                                        |
| UC San Diego ID (Not required) |                                                        |
| First Name                     | test <b>Fill in</b>                                    |
| Middle Name                    |                                                        |
| Last Name                      | triton                                                 |
| Phone 1                        | ▲                                                      |
| Phone 2                        |                                                        |
| Phone 3                        |                                                        |
| Password                       |                                                        |
| Password (confirm)             |                                                        |
|                                | * indicates a required field<br>Guest - Create Account |

Once your information has been input click 'Guest-Create Account' and you will see the screen below. Now click 'Proceed to log in to your new account'

| UC San Diego                                                                                                    | Welcome <u>Log in</u> / <u>Sign up</u> (0 items, \$0.00)                   |
|----------------------------------------------------------------------------------------------------|----------------------------------------------------------------------------|
| Transportation Services                                                                                                    |                                                                            |
| Guest User Registration Conversion of the second second se | mplete<br>make note of your IDand password for future access to this site. |
| UC San Diego                                                                                                    | portation Services Contacts                                                |

You will be taken back to this page and need to select 'Guest Account'.

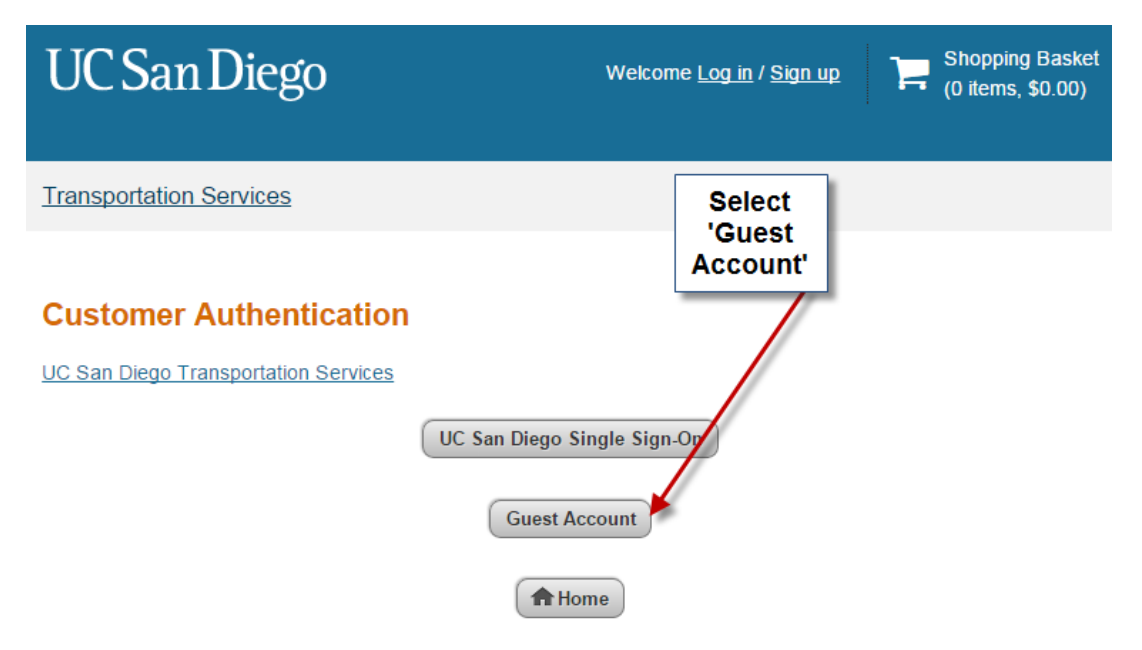

This link will take you to the login page where you can enter your new accounts information.

| UC San Diego            | Welcome <u>Log in</u> / <u>Sign up</u> | Chopping Basket (0 items, \$0.00) |
|-------------------------|----------------------------------------|-----------------------------------|
| Transportation Services |                                        |                                   |

# **Guest Login**

Enter your email address and Password. If you have not previously registered with this site you may register here or you may retrieve your lost information if you have lost it.

| Email Address | *                            |
|---------------|------------------------------|
| Password      | *                            |
|               | * indicates a required field |
|               | Login                        |
|               | <b>Home</b>                  |

Select the 'Purchase Permits, Summer Transit Passes, and Holiday Shuttle Seats'

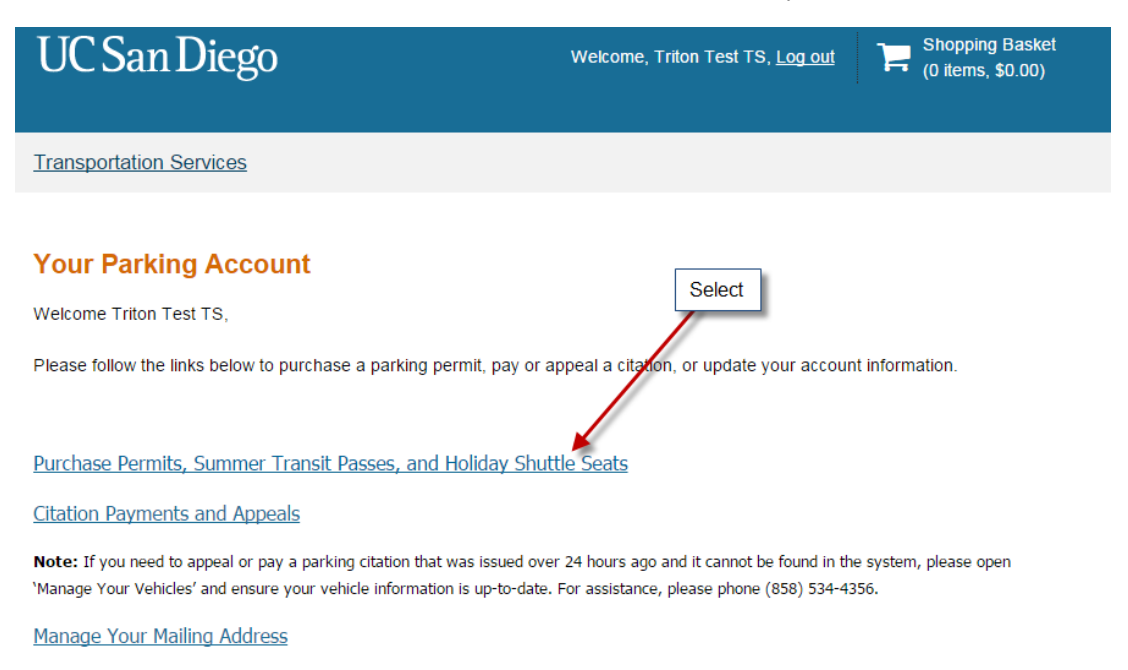

Manage Your Email Address

Manage Your Vehicles

You will then be prompted to enter your mailing address please fill in this information to continue your purchase.

| UC San Diego                                          | Welcome, Triton Test TS, <u>Log out</u> ) St<br>(0                                                                                                    |
|-------------------------------------------------------|----------------------------------------------------------------------------------------------------|
| Transportation Services                               |                                                                                                    |
| Shipping Address<br>Holiday Shuttle<br>Please<br>If y | Seats and Transit Passes please enter mailing address to proceed.<br>verify your information and update your address if necessary.<br>you are a new user, please enter your information below. |
| Street Address (Suite/Apt. #)                         | 9500 GILMAN DR *                                                                                                    |
| Address line 2                                        |                                                                                                    |
| Suite/Apt #                                           |                                                                                                    |
| City                                                  | La jolla *                                                                                                    |
| State/Province                                        | CALIFORNIA *                                                                                                    |
| Country                                               | United States of America                                                                                                    |
| Postal Code                                           | 92093 *                                                                                                    |
| Phone                                                 | * indicates a required field                                                                                                    |
|                                                       | << Back Next >> <hr/> Home                                                                                                    |

You now have the opportunity to select the permit, transit pass, or shuttle seat that works best. On this page you will need to agree to the terms and conditions to continue your purchase.

#### Main Menu > Introduction > Select Permit

## Select Permit

## Please make your item selection from the list below and please read the agreemer

Payment Information:

Choose Preferred Permit or Transit Pass

- Items can be paid in full using Visa, MasterCard or American Express credit card, or through student account billing

- Staff transit: Some transit passes are eligible for payroll deductions only.
- Student Transit: Holiday Airport Shuttle Pickup service from Rupertus Lane, near Student Services Center.

| Select | Quantity | Permit Amount | Description                                     |
|--------|----------|---------------|-------------------------------------------------|
| *      | 1        | \$57.60       | CC - MTS 30 Days Student Card SU'15 eBiz \$57.6 |
| 0      | 1        | \$136.00      | CC - MTS 90 Days Student Card SU'15 eBiz \$136  |

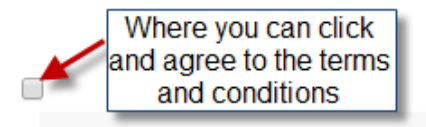

I certify that the information I have provided is true and hereby submit my UC San Diego parking permit/transit pas

a target with the second second second second second second second second second second second second second se

You will then need to select a start date for your pass as it will be valid starting on that date.

| Transp                            | Transportation Services                                                                                                    |           |     |           |           |     |        |  |
|-----------------------------------|----------------------------------------------------------------------------------------------------|-----------|-----|-----------|-----------|-----|--------|--|
| Main Me<br>Select th<br>Effective | Main Menu > Introduction > Select Permit > Select Permit Dates<br>Select Dates<br>Select the dates for your permit.<br>Effective Date |           |     |           |           |     |        |  |
| ≤                                 | June 2015 ≥                                                                                                    |           |     |           |           |     |        |  |
| Sun                               | Mon                                                                                                    | Tue       | Wed | Thu       | Fri       | Sat |        |  |
| 31                                | 1                                                                                                    | 2         | 3   | 4         | 5         | 6   |        |  |
| 7                                 | 8                                                                                                    | 9         | 10  | 11        | 12        | 13  |        |  |
| 14                                | 15                                                                                                    | 16        | 17  | <u>18</u> | <u>19</u> | 20  |        |  |
| 21                                | 22                                                                                                    | <u>23</u> | 24  | 25        | 26        | 27  |        |  |
| 28                                | 29                                                                                                    | 30        | 1   | 2         | 3         | 4   |        |  |
| 5                                 | 6                                                                                                    | 7         | 8   | 9         | 10        | 11  |        |  |
|                                   |                                                                                                    |           |     | -         |           | Ne  | ext >> |  |

You will have to confirm your mailing address even though the pass will be printed at the end of your transaction or via confirmation email.

| UC San Diego                      | Welcome, TRITON TEST1, Log out                                                                               | Shopping Basket (0 items, \$0.00) |
|-----------------------------------|----------------------------------------------------------------------------------------------------|-----------------------------------|
| Ŭ                                 |                                                                                                    |                                   |
| Transportation Services           |                                                                                                    |                                   |
| Shipping Address                  |                                                                                                    |                                   |
|                                   |                                                                                                    |                                   |
| Holiday Shuttle Sea<br>Please ver | its and Transit Passes please enter mailing addres<br>ify your information and update your address if necess | s to proceed.<br>arv              |
| lf you                            | are a new user, please enter your information below.                                                         | ary.                              |
|                                   |                                                                                                    |                                   |
|                                   |                                                                                                    |                                   |
| Street Address (Suite/Apt. #)     | •                                                                                                    |                                   |
| Address line 2                    |                                                                                                    |                                   |
| Suite/Apt #                       |                                                                                                    |                                   |
| City                              | *                                                                                                    |                                   |
| State/Province                    | CALIFORNIA *                                                                                                 |                                   |
| Country                           | United States of America                                                                                     |                                   |
| Postal Code                       | •                                                                                                    |                                   |
| Phone                             | 8588675309 *                                                                                                 |                                   |
|                                   | * indicates a required field                                                                                 |                                   |
|                                   | << Back Next >>                                                                                              |                                   |
|                                   | <b>Home</b>                                                                                                  |                                   |

This page will appear after you have selected your start date and you will need to click add vehicle to include the vehicle information for the car you will be using the permit with.

Main Menu > Introduction > Select Permit > Select Vehicles Your vehicle or employee ID information is required. - Parking permits: Please use the "Add Vehicle" button below to register a vehicle with us so we may complete your sale. Please select the vehicle(s) that you want to use with your permit. If you need to add new vehicles, choose "Add Vehicle" below. Click "Next" when you are finished. - Transit Passes: Please add your employee ID number to the license plate/employee ID field (e.g. Employee ID #00123436 please enter the last 7 digits of the employee ID number "0123456") 1 You may select between 1 and 8 vehicles for this permit. Edit this page Select Vehicle(s) for Permit or Select ID for Transit Sales. - Parking permits: Select the vehicle(s) that you want to use with your permit. If you need to add new vehicles, choose "Add Vehicle" below. Click "Next" when you are finished. - Transit Sales: Select only your ID number (to add your ID number use the following format: "A00012345"). Click Here Add Vehicle 🔶

You then need to enter your Vehicle information.

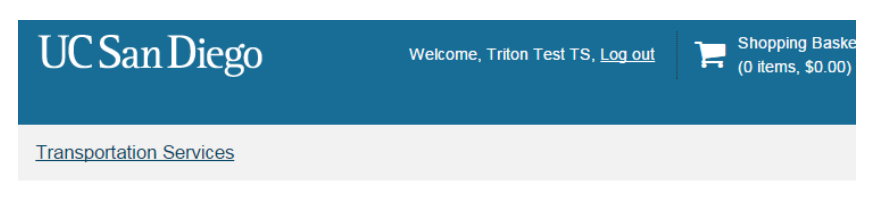

Parking Account > View Vehicles > Add Vehicle

#### Register Additional Vehicle or add PID for Transit Sales - Step 1 of 2

Please enter the details for your new vehicle or add your ID number for Transit Sales and then click Next (e.g. License Plate# "123ABC" or ID# "A00123456")

Note: For a VIN Number without a license plate please enter the following format, add the Prefix "VIN" and enter the last 5 digits of your VIN number: "VIN12345"

| Plate Number           | TritonTest                             |
|------------------------|----------------------------------------|
| Plate Number (confirm) | TritonTest                             |
| State/Province         | CALIFORNIA *                           |
| Year                   |                                        |
| Make                   | N/A ID or PID Number                   |
| Model                  | N/A ID or PID Number                   |
| Color                  | 18/91010E1421710E180408862             |
|                        | <pre>&lt;&lt; Back Next &gt;&gt;</pre> |
|                        | <b>Home</b>                            |

|                                                            | You should<br>then see that |  |  |
|------------------------------------------------------------|-----------------------------|--|--|
| Transportation Services                                    | your                        |  |  |
|                                                            | information                 |  |  |
| Main Menu > Introduction > Select Permit > Select Vehicles | was added                   |  |  |
| Your vehicle has been updated.                             | Select 'Next'.              |  |  |
| You may select between 1 and 8 vehicles for this permit.   |                             |  |  |

### Select Vehicle(s) for Permit or Select ID for Transit Sales.

- Parking permits: Select the vehicle(s) that you want to use with your permit. If you need to add new vehicles, choose "Add Vehicle" below. Click "Next" when you are finished.

- Transit Sales: Select only your ID number (to add your ID number use the following format: "A00012345").

| Select      | State      | Plate Number | Year | Make                 | Model                | Color                |  |
|-------------|------------|--------------|------|----------------------|----------------------|----------------------|--|
|             | CALIFORNIA | TRITONTEST   |      | N/A ID or PID Number | N/A ID or PID Number | N/A ID or PID Number |  |
| Add Vehicle |            |              |      |                      |                      |                      |  |
|             |            |              |      | Next >>              |                      |                      |  |

Edit this page

Please verify your mailing information is correct and proceed with transaction.

| Transportation Services                                                                                                    |  |  |  |  |
|----------------------------------------------------------------------------------------------------|--|--|--|--|
| Main Menu > Introduction > Select Permit > Select Vehicles > Select Facilities > Other Information                                     |  |  |  |  |
| Additional Information * E                                                                                                    |  |  |  |  |
| Parking Sales Only: Before choosing your shipping option, please note that you can use your temporary up to 10 business day.           |  |  |  |  |
| Transit Sales: Please select your address to complete transaction.                                                                     |  |  |  |  |
| Delivery Option 9500 GILMAN DR LA JOLLA V Add                                                                                          |  |  |  |  |
| Your permit will be sent to the following address. Please ensure that this address is correct.<br>9500 GILMAN DR<br>LA JOLLA, CA 92093 |  |  |  |  |
| Email Status To Select One Add *                                                                                                    |  |  |  |  |
| * indicates a required field  Next >>                                                                                                  |  |  |  |  |

You will now be able to select the method of payment you would like to use. Select 'Pay Now'.

#### Main Menu > View Cart

#### **View Cart**

#### Review your order.

Select your method of payment. (If only one payment method is available, your payment information is selected automatically) Click Pay Now to proceed with your transaction.

| Quantity | Туре        | Description                                                                     | Amount  |               |
|----------|-------------|---------------------------------------------------------------------------------|---------|---------------|
| 1        | Permit      | CC - MTS 30 Days Student Card SU'15 eBiz \$57.6<br>[CC10621259]<br>view details | \$57.60 | <u>Remove</u> |
|          |             | Due Now                                                                         | \$57.60 |               |
| Sele     | ect Payment | Method Credit Card                                                              |         |               |
| Checkou  | ıt          |                                                                                 |         |               |
|          | Emai        | Address TRANSITTEST@UCSD.EDU Pay Now                                            |         |               |

### Confirm the permit or transit pass selected is correct and select 'Checkout'.

| Transportat                            | tion Servio                             | Ces                                                                                     |         |               |
|----------------------------------------|-----------------------------------------|-----------------------------------------------------------------------------------------|---------|---------------|
| Main Menu ><br>Paymen<br>Please reviev | View Cart ><br>t Inform<br>w the totals | Collect Payment Information<br>nation<br>below and click Checkout to make your payment. |         |               |
| Quantity                               | Туре                                    | Description                                                                             | Amount  |               |
| 1                                      | Permit                                  | CC - MTS 30 Days Student Card SU'15 eBiz \$57.6<br>[CC10621259]<br>view details         | \$57.60 | <u>Remove</u> |
|                                        |                                         | Due Now                                                                                 | \$57.60 |               |
|                                        |                                         | < Back Checkout >>                                                                      |         |               |

The last page you will enter your Payment information and select 'Pay Now'. This will complete the transaction

| Order Information         |                         |                               | * R          | equired Fields |
|---------------------------|-------------------------|-------------------------------|--------------|----------------|
| Description: Basket ID: 5 | i45859 / Number of item | is in basket: 1               | Invoice Nur  | mber: 545859   |
|                           |                         |                               | Total:       | US \$57.60     |
| Payment Information       |                         |                               |              |                |
|                           |                         | DISCOVER                      |              |                |
| Card Number:              |                         | * (enter number without space | s or dashes) |                |
| Expiration Date:          |                         | * (mmyy)                      |              |                |
| Billing Information       |                         |                               |              |                |
| Customer ID:              | 416895                  |                               |              |                |
| First Name:               | Triton                  | Last Name:                    | Test TS      |                |
| Address:                  | 9500 GILMAN DR          |                               |              |                |
| City:                     | LA JOLLA                |                               |              |                |
| State/Province:           | CA                      | Zip/Postal Code:              | 92093        |                |
| Country:                  | United States of Ame    | erica                         |              |                |
| Email:                    |                         |                               |              |                |
| Phone:                    |                         |                               |              |                |
| Authorize Net             | Pay                     | Now                           | /            |                |

The completed transaction page will look like the page below, by clicking the blue link labeled 'Print my Receipt/ Temporary Permit'.

### **Payment Receipt**

Thank you for your payment, your transaction is complete. Please retain your confirmation email for your records.

Parking sales only: Parking permits will be mailed via USPS First Class, please allow 2-5 business days to arrive. Please print your temporary parking permit valid for up to 10 days.

Transit sales: Seats, please present confirmation upon boarding.

| Purchased Items |            |                                 |                                                                              | Link will take you to<br>parking permi | o your<br>it |
|-----------------|------------|---------------------------------|------------------------------------------------------------------------------|----------------------------------------|--------------|
| Quantity        | Туре       | Descrip                         | otion                                                                        |                                        | Amount       |
| 1               | Permit     | CC - MT<br>PRINT I<br>view deta | TS 30 Days Student Card SU15 eBiz \$57.6 [C<br>MY RECEIPT / TEMPORARY PERMIT | C10621259]                             | \$57.60      |
|                 |            | Total F                         | Paid                                                                         |                                        | \$57.60      |
| Transacti       | on Summa   | ary                             |                                                                              |                                        |              |
|                 | CC Receipt | Number                          |                                                                              |                                        |              |
|                 | Payment    | Method                          | Student Account (SBS)                                                        |                                        |              |
|                 | Payme      | ent Date                        | 06/16/2015 11:01:01                                                          |                                        |              |

An example of the Parking Pass is attached below.

| UC Sa                                                                                                    | n Diego                                                                                                    | Pass or Permit ID #                                                                                                    | :: 3266620<br>ermit/Compass Card #: |  |
|----------------------------------------------------------------------------------------------------|----------------------------------------------------------------------------------------------------|----------------------------------------------------------------------------------------------------|-------------------------------------|--|
| Temporary Permit Expire<br>June 16, 2015 11:03<br><u>CC -</u>                                                                             | es 15 Calendar Days after:<br>h:18AM Details:<br>MTS 30 Days S                                                                                                | CC 104611000<br>tudent Card SU'15 eBiz \$57.6                                                                                                    |                                     |  |
| Effective Date:<br>Customer Acct #:<br>ID or License Plate #                                                                              | 06/16/2015                                                                                                    | Transit Passes<br>TRITONTEST                                                                                                    |                                     |  |
| ID: TRITONTEST                                                                                                    |                                                                                                    |                                                                                                    |                                     |  |
| Parking Permits Onl<br>Temporary permit ex<br>If you do not receive your pa<br>emailing: parking@ucsd.edu<br>Parking Permits Only: The te | y (Not applicable to Tra<br>xpires 15 Calendar days<br>ss or permit within 15 days please<br>. For additional information<br>imporary permit is valid for one | Insit Passes):<br>s after this purchase date -<br>e contact Parking Services by calling: (858) 534-42<br>procession of the services of the services of | June 16, 2015                       |  |